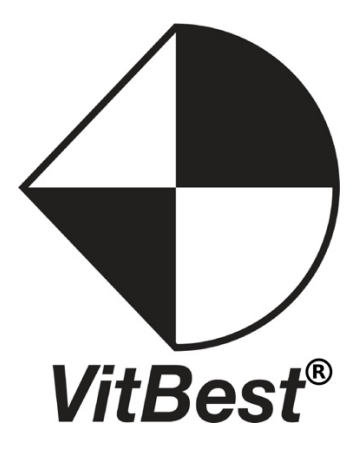

# SQ-04014K

# 4K 4X1 Seamless Switcher with Multi-view

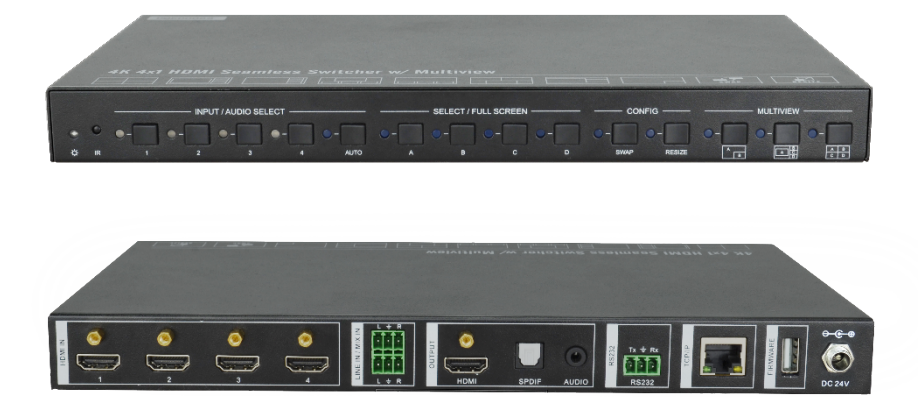

**All Rights Reserved** 

# **Table of Contents**

| 1. Specification                   | 1  |
|------------------------------------|----|
| 2. Panel Description               | 3  |
| 2.1 Front Panel                    | 3  |
| 2.2 Rear Panel                     | 4  |
| 3. System Connection               | 5  |
| 3.1 Usage Precaution               | 5  |
| 3.2 System Diagram                 | 5  |
| 4. Front Panel Control             | 6  |
| 4.1 Multi-views Selection          | 6  |
| 4.2 Video Signal Switching         | 6  |
| 4.3 Video Switching Status Inquiry | 7  |
| 4.4 Audio Select                   | 7  |
| 4.5 Config Button                  | 7  |
| 5. IR Remote                       | 8  |
| 6. GUI Control                     | 9  |
| 6.1 Multiview Tab                  | 10 |
| 6.2 Audio Tab                      | 12 |
| 6.3 Resolution Tab                 | 13 |
| 6.4 RS232 Tab                      | 13 |
| 6.5 CEC Tab                        | 14 |
| 6.6 EDID Tab                       | 16 |
| 6.7 Network Tab                    | 17 |
| 6.8 Tags Tab                       | 17 |
| 6.9 Security Tab                   | 18 |
| 6.10 GUI Update                    | 18 |
| 7. RS232 Control                   | 19 |
| 7.1 RS232 Control Software         | 19 |
| 7.2 RS232 Command                  | 21 |
| 7.2.1 System Control               | 21 |
| 7.2.2 Signal Switching             | 22 |

| 7.2.3 Audio Switching             | 23 |
|-----------------------------------|----|
| 7.2.4 Function Setting            | 24 |
| 7.2.5 CEC Command                 | 30 |
| 7.2.6 Special Commands            | 35 |
| 8. Firmware Upgrade               | 37 |
| 9. Panel Drawing                  | 37 |
| 10. Troubleshooting & Maintenance | 38 |

# 1. Specification

| Video                  |                                                    |
|------------------------|----------------------------------------------------|
| Video Input            | (4) HDMI IN (1~4)                                  |
| Video Input Connector  | (4) Type-A female HDMI                             |
| HDMI Input Resolution  | Up to 4K@30Hz 4:4:4                                |
| Video Output           | (1) HDMI                                           |
| Video Output Connector | (1) Type-A female HDMI                             |
| HDMI Output Resolution | Up to 4K@30Hz RGB                                  |
| HDMI Standard          | HDMI 1.4b                                          |
| HDCP Version           | Up to HDCP 2.2                                     |
| Audio IN               | -                                                  |
| Audio In               | (1) LINE IN, (1) MIX IN.                           |
| Audio In Connector     | (2) 3-pin terminal connectors                      |
| Frequency Response     | 20Hz to 20KHz, ±3dB                                |
|                        | 2.0 Vrms ± 0.5 dB. 2 V = 16 dB headroom            |
| Max Input Level        | above -10 dBV (316 mV) nominal consumer line       |
|                        | level signal.                                      |
| L-P level deviation    | < 0.3 dB, 1 kHz sine at 0 dBFS level (or max level |
|                        | before clipping)                                   |
| Input Impedance        | > 10kohm                                           |
| Audio Format           | PCM 2CH                                            |
| SPDIF OUT              |                                                    |
| SPDIF Out              | (1) SPDIF                                          |
| Audio Out Connector    | (1) Toslink                                        |
| Max Output level       | $\pm$ 0.05dBFS                                     |
| Frequency Response     | 20 Hz to 20 kHz, ±1dB                              |
|                        | < 0.05%, 20 Hz – 20 kHz bandwidth, 1 kHz sine at   |
|                        | 0 dBFS level (or max level)                        |
| Signal-to-Noise Ratio  | > 90dB, 20Hz-20 kHz bandwidth                      |
| Croastalk isolation    | < -70 dB, 10 kHz sine at 0 dBFS level (or max      |
|                        | level before clipping)                             |
| Noise                  | -90dB                                              |
| Audio Format           | PCM 2CH                                            |
| AUDIO OUT              |                                                    |

| Audio Out              | (1) AUDIO                                        |
|------------------------|--------------------------------------------------|
| Audio Out Connector    | (1) 3.5mm mini jack                              |
| Frequency Response     | 20 Hz to 20 kHz, ±1dB                            |
|                        | 2.0 Vrms ± 0.5 dB. 2 V = 16 dB headroom above -  |
| Max Output Level       | 10 dBV (316 mV) nominal consumer line level      |
|                        | signal                                           |
| THE                    | < 0.05%, 20 Hz – 20 kHz bandwidth, 1 kHz sine at |
| THD+N                  | 0 dBFS level (or max level)                      |
| Signal-to-Noise Ratio  | > 80dB, 20Hz-20 kHz bandwidth                    |
| Creastelly Inclution   | < -80 dB, 10 kHz sine at 0 dBFS level (or max    |
| Crosslak Isolation     | level before clipping)                           |
|                        | < 0.05 dB, 1 kHz sine at 0 dBFS level (or max    |
| L-R Level Deviation    | level before clipping)                           |
| Output Lood Copobility | 1k ohm and higher (supports 10x paralleled 10k   |
|                        | ohm loads)                                       |
| Noise                  | -80dB                                            |
| Control                |                                                  |
| Control port           | (1)RS232, (1)TCP/IP                              |
| Control Connector      | (1) 3-pin terminal connector, (1) RJ45.          |
| General                |                                                  |
| Operation Temperature  | -5℃ ~ +55℃                                       |
| Storage Temperature    | -25°C ~ +70°C                                    |
| Relative Humidity      | 10% ~ 90%                                        |
| External Power Supply  | Input: AC 100~240V, 50/60Hz; Output: 24V DC      |
|                        | 1.25A.                                           |
| Power Consumption      | 13w(Max)                                         |
| Dimension (W*H*D)      | 285mm x 27mm x 172.5mm                           |
| Net Weight             | 1.24kg                                           |

Note: The resolution 1080i 60Hz and HDR are not supported

# 2. Panel Description 2.1 Front Panel

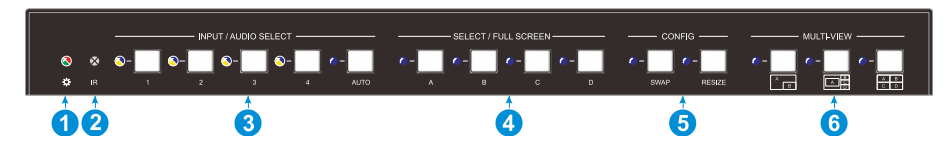

- (1) **POWER LED:** The LED illuminates green when it is working, and the LED illuminates red when it is standby.
- 2 IR LED: Built-in IR sensor, receive IR signal sent from IR remote.
- ③ FOUR INPUT LEDS/AUDIO SELECTS: Press the buttons to selected corresponding HDMI input, its LED illuminates yellow when there is a video signal, it will illuminates blue when the video signal is chosen as input source.

**AUTO LED:** Press the button to Auto Switching or Manual Switching exchange mode, its LED illuminates blue in auto-switching mode, and it will be off when exit the auto-switching mode.

- FOUR SELECT/FULL SCREENS: Press the buttons to select corresponding input source as Full Screen, its LED illuminates blue when it is selected.
- (5) CONFIG: Press SWAP button to select window display screen anti-clockwise direction. its LED illuminates blue when it is selected. Press the RESIZE button to readjust the windows size, its LED illuminates blue when it is pressed.
- (6) THREE MULTI-VIEWS: Press the buttons to choose different available Multi-view modes, its LED illuminates blue when it is selected.

# 2.2 Rear Panel

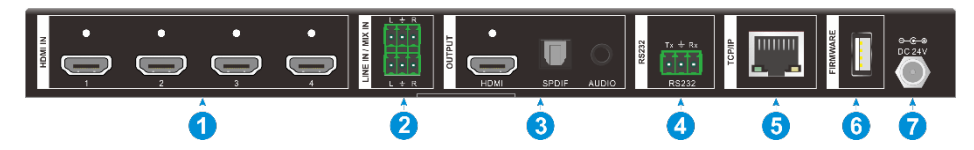

- (1) HDMI IN: Four type-A female HDMI input ports to connect HDMI source devices.
- (2) LINE IN: 3-pin terminal block to connect audio source device like mobile phone or computer to embed in HDMI audio sources.

**MIX IN:** 3-pin terminal block to connect audio source device like mobile phone or computer to mix HDMI audio sources.

- (3) HDMI OUTPUT: Type-A female HDMI output port to connect display device.
   SPDIF OUTPUT: Toslink for audio de-embedding from HDMI output.
   AUDIO OUTPUT: 3.5mm mini jack for audio de-embedding from HDMI output.
- RS232: 3-pin terminal block to connect the RS232 control device (e.g. PC) or a third-party device to be controlled by RS232 commands.
- (5) TCP/IP: RJ45 port to connect the control device (e.g. PC) to control the switcher by GUI.
- **6 FIREWARE:** Type-A USB port for firmware upgrade.
- **DC 24V:** DC connector for power adapter connection.

# 3. System Connection

# 3.1 Usage Precaution

- Make sure all components and accessories included before installation.
- System should be installed in a clean environment with proper temperature and humidity.
- All of the power switches, plugs, sockets, and power cords should be insulated and safe.
- All devices should be connected before power on.

# 3.2 System Diagram

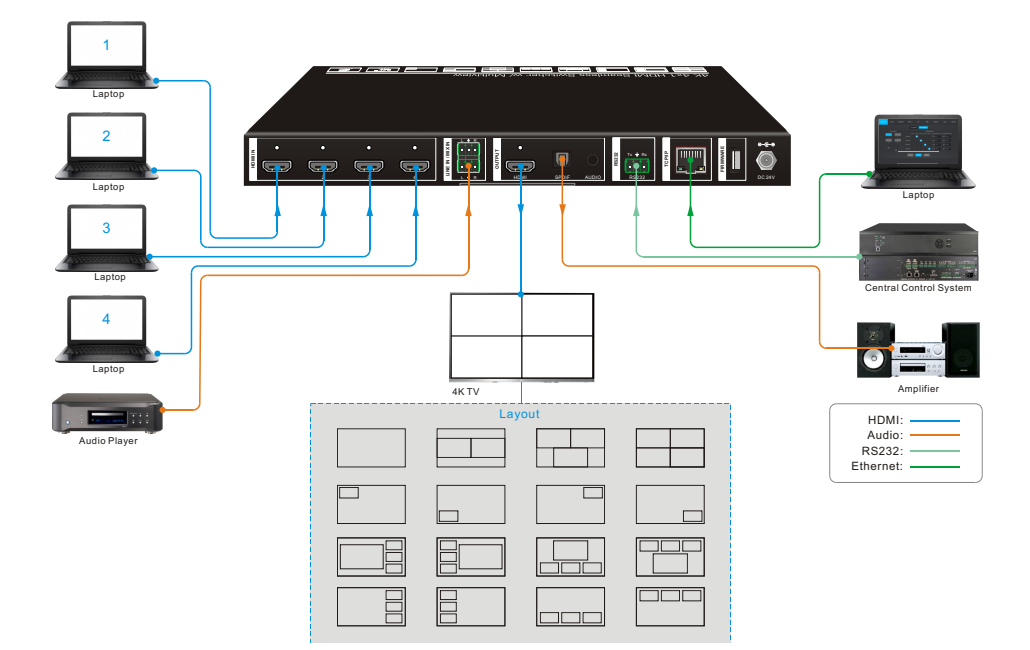

# 4. Front Panel Control

# 4.1 Multi-views Selection

Factory default is four quarter views, and factory default input and output corresponding relation is input1 -> window A, input2 -> window B, input3 -> window C, input 4-> window D. Press one of the other two multi-view buttons to change layout. And its multi-view mode and corresponding windows LEDs illuminate blue.

Full Screen mode: Press **Windows A~D** button to select the corresponding window to display in full-screen. Meanwhile, the corresponding input source button LED and window button A LED illuminate blue, other window buttons and previous multi-view mode button LED goes out.

# 4.2 Video Signal Switching

• In the Multi-view mode

Operation: Inputs# + Windows#

Example: Switch Input 1 to Windows B:

Press **INPUT 1**(The input 1 LED illuminates blue, the windows A-D LEDs flash.) Press **Windows B** (The windows A, C and D LEDs go out, then input 1 and windows B LED flash three times, last, input 1 LED goes out and windows A-D LEDs illuminate blue.)

### • In the Full Screen mode

### 1) Manual Switching

Operation: Inputs# + Windows#

Example: Switch Input 2 to Windows A:

### 2) Auto Switching

Press **AUTO** button to enter auto-switching mode, and the corresponding LED illuminate blue.

When in the AUTO mode, signal switching complies with the following principles:

- 1) Four input sources priority: HDMI 1 > HDMI 2 > HDMI 3 > HDMI 4. When input source and output window are connected, the corresponding LEDs illuminate blue.
- 2) Once detecting a new input signal, the switcher will switch to this new signal automatically.
- 3) The switcher will memorize last input source when power off
- 4) Manual switching is enabled in the auto switching mode and does not exit it.

#### www.vitbest.com - Page 6

5) When full screen mode changes into multi-view mode, the AUTO mode will not exit.

# 4.3 Video Switching Status Inquiry

In the Multi-view mode (Window A, B, C or D LED illuminate blue).

Operation: Windows#

Example: Long press **Windows B** button for more than 3s (Window A, C and D LEDs go out, and then corresponding input source LED will illuminate blue). After 3 seconds, Window A, B, C and D LEDs illuminate blue.

# 4.4 Audio Select

Factory default is HDMI IN1 audio source. In the Multi-view mode, long press any **INPUT** buttons for more than 3s to replace all output audios with corresponding input audio source, meanwhile, the input LED illuminates blue. No operation within 3s, the input LED will go out.

Long press AUTO button for 3s to replace all output audios with LINE IN audio source.

# 4.5 Config Button

**SWAP:** Press **Swap** button to select window display screen anti-clockwise direction, the SWAP LED lights once when press its button once.

#### Example: In the Multi-view mode

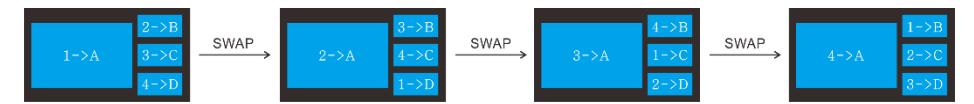

#### Example: In the Full Screen mode

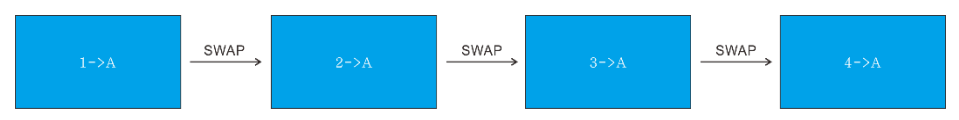

**RESIZE:** Press **RESIZE** button to readjust the windows size. Please refer the GUI Multi-view Tab on page 12 for more details.

#### Example: In the PIP mode

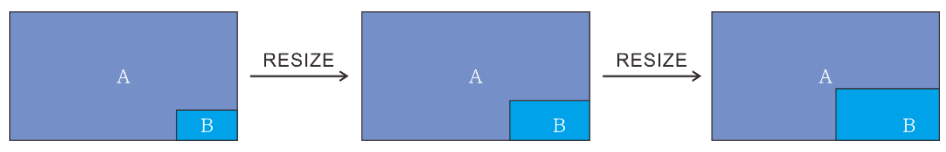

www.vitbest.com - Page 7

# 5. IR Remote

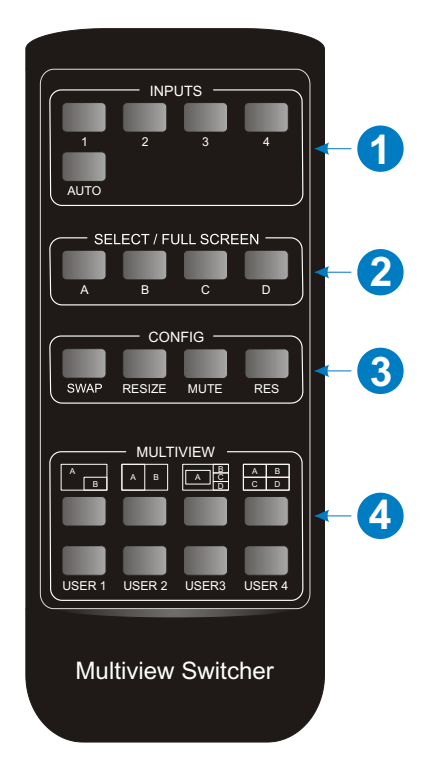

- INPUTS: Press 1-4 button to select the input sources. Press AUTO button to automatically detect the input sources.
- (2) SELECT/FULL SCREEN: Press A-D button to display corresponding input as full-screen mode.
- (3) CONFIG: Press SWAP button to select window display screen anti-clockwise direction. Press the RESIZE button to adjust the windows size. Press MUTE button to control the basic function, such as adjusting volume, pause, play and switch and so on. Press RES button to adjust the output resolution.
- MULTIVIEW: The MULTIVIEW includes eight buttons, the first four buttons to choose different multi-views mode, and USER1-4 button to enter user-defined multi-views mode via GUI control.

**Note:** There is no long pressing function on this IR remote, and its button functions are the same as the front panel buttons.

# 6. GUI Control

The switcher can be controlled via TCP/IP. The default IP settings are:

IP Address: 192.168.0.178 Subnet Mask: 255.255.255.0

Type <u>192.168.0.178</u> in the internet browser, it will enter the below log-in webpage:

| User Name                        |
|----------------------------------|
| Please Enter                     |
| Password                         |
| Please Enter                     |
| Login                            |
| GUI : V1.0.0<br>Firmware: V1.0.0 |
|                                  |

#### Username: admin

#### Password: admin

Type the user name and password, and then click **Login** to enter the section for video switching.

# 6.1 Multiview Tab

Type the default user name and password, and then click **Login** to enter the Multiview Tab shown as below:

#### 1 Pre-defined

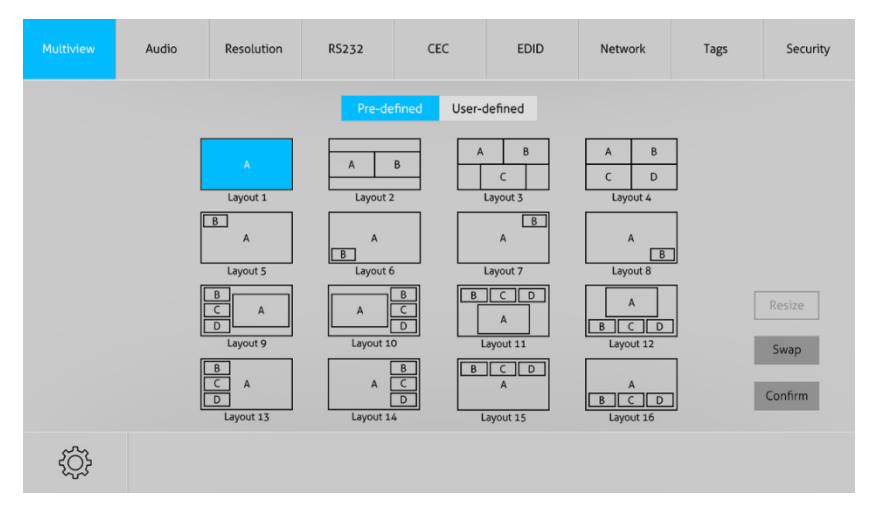

#### Pre-defined:

- ✓ Click the corresponding button (Layout1~16) to select video input view and mode.
- ✓ Click the Layout2, Layout5~Layout8, Layout9~Layout12 buttons to enable the Resize function.
- ✓ Press **SWAP** button to select window display screen anti-clockwise direction.
- ✓ Click **Confirm** button complete the selection.

Note: Only layout2, layout5~8 and layout9~12, 9 layouts in total, can be resized.

| Multiview | Audio | Resolution | R5232                                              | CEC          | EDID                                                                                    | Network | Tags | Security                  |
|-----------|-------|------------|----------------------------------------------------|--------------|-----------------------------------------------------------------------------------------|---------|------|---------------------------|
|           |       | Setting    | In<br>Window A<br>Window B<br>Window C<br>Window D | Window Selec | t<br>nput 3 Input 4<br>0 0<br>0 0<br>0 0<br>0 0<br>0 0<br>0 0<br>0 0<br>0 0<br>0 0<br>0 |         | x    | Resize<br>Swap<br>Confirm |
| ţ         |       |            |                                                    |              |                                                                                         |         |      |                           |

SQ-04014K - 4K 4x1 Seamless Switcher with Multi-view

✓ Click Setting button to enter Window Select, and select any one of input sources and corresponding output shown windows.

#### 2 User-defined

| Multiview | Audio                      | Resolution | R5232    |        | CEC     |         | EDID    |         | Network               | Tags            | Security |
|-----------|----------------------------|------------|----------|--------|---------|---------|---------|---------|-----------------------|-----------------|----------|
|           |                            |            |          | Pre-de | fined   | User-c  | lefined |         |                       |                 |          |
|           | User Layout                |            |          |        |         |         | Wi      | ndow Se | elect                 |                 |          |
|           |                            |            |          | None   | Input 1 | Input 2 | Input 3 | Input 4 | Start Position(0~100) | End Position(0~ | 100)     |
| -         | 1                          | 2          | Window A | •      | 0       | •       | ۰       | •       | [X, Y] 0, 0           | [X, Y] 20, 20   |          |
|           | 3                          | 4          | Window B | •      | ۰       | 0       | ۰       | •       | [X, Y] 0, 0           | [X, Y] 10, 10   |          |
| 0         | -<br>-                     | ×          | Window C | 0      | •       | •       | 0       | 0       | [X, Y] 5, 5           | [X, Y] 50, 50   |          |
| P         | Start<br>osition<br>Positi | on         | Window D | 0      | •       | •       | •       | 0       | [X, Y] 50, 50         | [X, Y] 80, 80   |          |
| Y         |                            |            | Sa       | ve     | Rec     | all     | Defa    | ult     |                       |                 |          |
|           |                            |            |          |        |         |         |         |         |                       |                 |          |

- ✓ Click 1, 2, 3, or 4 button to choose User Layout.
- ✓ Select the corresponding input, set the size and position for each window that you want to display on the layout.
- ✓ Click **Save** button to present the results above selected.

| Multiview | Audio       | Resolution  | R5232                                  | CEC                                        | EDID       | Network                                                                                                    | Tags                                                                                    | Security            |
|-----------|-------------|-------------|----------------------------------------|--------------------------------------------|------------|----------------------------------------------------------------------------------------------------|-----------------------------------------------------------------------------------------|---------------------|
|           |             |             | Pre-de                                 | fined User-o                               | defined    |                                                                                                    |                                                                                         |                     |
| 0         | User Layout | 2<br>4<br>x | ote!<br>Bandwidth lii<br>the resolutio | mit exceeded, pl<br>n or window size<br>OK | Window Sel | <ul> <li>rt Position(0-100)</li> <li>Y] 0,0</li> <li>Y] 10,10</li> <li>Y] 20,20</li> <li>Y] 30,30</li> </ul> | End Position(0-<br>[X, Y] 100, 10<br>[X, Y] 100, 10<br>[X, Y] 100, 10<br>[X, Y] 100, 10 | 100)<br>0<br>0<br>0 |
| Y         |             |             | Save                                   | Recall                                     | Default    |                                                                                                    |                                                                                         |                     |

✓ Click OK button to exit the current interface and reselect User-defined if the Bandwidth limit exceeded.

# 6.2 Audio Tab

| Multiview | Audio | Resolution | R5232         | CEC             | EDID    | Network | Tags | Security |
|-----------|-------|------------|---------------|-----------------|---------|---------|------|----------|
|           |       |            |               |                 |         |         |      |          |
|           |       |            |               | Mix             |         |         |      |          |
|           |       |            | On 💽          |                 | • Off   |         |      |          |
|           |       |            | Au            | udio Out & HDMI | Out     |         |      |          |
|           |       |            | Unmute        |                 | Mute    |         |      |          |
|           |       | o Ir       | nput 1 💿 Inpu | t 2 Input 3     | Input 4 | Line    |      |          |
|           |       |            |               |                 |         |         |      |          |
|           |       |            |               |                 |         |         |      |          |
|           |       |            |               |                 |         |         |      |          |
|           |       |            |               |                 |         |         |      |          |

- ✓ Click **On** button to enter Mix mode, Click **Off** button to exit Mix mode.
- ✓ Click **Unmute** or **Mute** button to control Audio Output.
- ✓ Select one audio input among input 1-4 and line audio to set as output audio.

# 6.3 Resolution Tab

| Multiview | Audio |   | R5232       | CEC     | EDID                     | Network | Tags | Security |
|-----------|-------|---|-------------|---------|--------------------------|---------|------|----------|
|           |       |   |             |         |                          |         |      |          |
|           |       | C | 4K@30Hz     |         | • 1360 × 76              | 8       |      |          |
|           |       | 0 | 1920 × 1200 | )       | 1024 x 76                | 8       |      |          |
|           |       |   | 1080P       |         | • 720P                   |         |      |          |
|           |       | 9 | 1600 x 1200 | )       | <ul> <li>Auto</li> </ul> |         |      |          |
|           |       |   |             | Confirm |                          |         |      |          |
|           |       |   |             |         |                          |         |      |          |
|           |       |   |             |         |                          |         |      |          |

- ✓ Click any one of built-in resolutions for the selected input source device, click Auto button to show the resolution from third-party display device automatically.
- $\checkmark$  Click **Confirm** button when the selection is completed.

# 6.4 RS232 Tab

| Multiview | Audio       | Resolution   | R5232 | CEC   | EDID      | Network | Tags | Security |
|-----------|-------------|--------------|-------|-------|-----------|---------|------|----------|
|           |             |              | A5CII | нех   | •         |         |      |          |
|           |             |              | AJCII |       |           |         |      |          |
|           | Baud R      | ate: 9600    |       | ▼ Dis | play On:  |         | Send |          |
|           | Command End | ling: NULL   |       | •     |           |         |      |          |
|           | Comma       | and: xxxxxxx |       | Dis   | play Off: |         | Send |          |
|           |             |              | Send  |       |           |         |      |          |
|           |             |              |       |       |           |         |      |          |
|           |             |              |       |       |           |         |      |          |

- ✓ ASCII or HEX command format can be selected.
- ✓ Baud Rate: Supports 2400, 4800, 9600, 19200, 38400, 57600 or 115200.

- ✓ **Command Ending:** NULL, CR, LF or CR+LF can be chosen.
- ✓ Command: Type the command in this box to control the third-party device which is connected to the RS232 port of the switcher.
- ✓ **Display On:** Send the Display ON via RS232 command.
- ✓ **Display Off:** Send the Display OFF via RS232 command.

# 6.5 CEC Tab

1 Source

| Multiview | Audio | Resolution | RS232  |          | EDID         | Netwo             | rk Tags | Security |
|-----------|-------|------------|--------|----------|--------------|-------------------|---------|----------|
|           |       |            |        |          |              |                   |         |          |
|           |       |            | Source | Display  | User-defined | t                 |         |          |
|           |       | Source     |        |          | Function     | I —               |         |          |
|           |       |            | L      | On       | U<br>Off     | E Pla             | y       |          |
|           |       | HDMI 2     | 2      | Back     |              | Enter Sto         | l<br>p  |          |
|           |       | HDMI 3     | 5      | Left     | Down         | → II<br>Right Pau | se      |          |
|           |       | HDMI 4     | •      | Previous | Next (       | REW FF            |         |          |
|           |       |            |        |          |              |                   |         |          |

✓ Click Source button to select HDMI input source, and click Function to enter the basic control.

| Multiview | Audio | Resolution | R5232      | CEC      | EDID         | Network | Tags | Security |
|-----------|-------|------------|------------|----------|--------------|---------|------|----------|
|           |       |            |            |          |              |         |      |          |
|           |       |            |            |          |              |         |      |          |
|           |       |            | Source     | Display  | User-defined |         |      |          |
|           |       |            |            |          |              |         |      |          |
|           |       |            |            | Function |              |         |      |          |
|           |       |            | ()<br>On   | Off      | Source       |         |      |          |
|           |       |            | <b>■</b> X |          | (I))         |         |      |          |
|           |       |            | mote       | votume - | votome +     |         |      |          |
|           |       |            |            |          |              |         |      |          |
|           |       |            |            |          |              |         |      |          |
|           |       |            |            |          |              |         |      |          |
|           |       |            |            |          |              |         |      |          |
|           |       |            |            |          |              |         |      |          |

✓ Click **Display** buttons to control the third-party display devices.

# ③ User-defined

2 Display

| Multiview | Audio  | Resolution   | RS232  | CEC     | EDID         | Network | Tags | Security |
|-----------|--------|--------------|--------|---------|--------------|---------|------|----------|
|           |        |              | Source | Display | User-defined |         |      |          |
|           |        | Sour         | ce     |         |              | Display |      |          |
|           | O HDMI | 1 Trigger 1: |        |         | Trigger      | 1:      |      |          |
|           | HDMI   | 2            | _      | Send    |              |         | Send |          |
|           | HDMI   | Trigger 2:   |        |         | Trigger      | 2:      |      |          |
|           | HDML   | 4            | _      | Send    |              |         | Send |          |
|           |        |              |        |         |              |         |      |          |
|           |        |              |        |         |              |         |      |          |
|           |        |              |        |         |              |         |      |          |

✓ Select corresponding input source devices and display devices to control via CEC commands.

# 6.6 EDID Tab

1 Upload

| Multiview | Audio | Resolution | RS232         | CEC   |         | Network | Tags | Security |
|-----------|-------|------------|---------------|-------|---------|---------|------|----------|
|           |       |            | Ο υριο        | ad    | Setting |         |      |          |
|           |       |            |               |       |         |         |      |          |
|           |       |            | User-defined: |       |         |         |      |          |
|           |       |            |               |       |         |         |      |          |
|           |       |            |               | Apply |         |         |      |          |
|           |       |            |               |       |         |         |      |          |
|           |       |            |               |       |         |         |      |          |

✓ User-defined EDID can be customized by the below steps:

Step 1: Prepare the EDID file (.bin) on the control PC.

Step 2: Select the EDID file (.bin) according the tooltip.

Step 3: Click **Apply** to upload the user-defined EDID.

#### 2 Setting

| Multiview | Audio | Resolution | RS232    | CEC            |              | Network | Tags | Security |
|-----------|-------|------------|----------|----------------|--------------|---------|------|----------|
|           |       |            | Uplo     | ad (           | Setting      |         |      |          |
|           |       |            |          | DMI 2 HDM      | I 3 HDMI 4   |         |      |          |
|           |       |            | EDID Pa  | ass-through    |              |         |      |          |
|           |       |            | 1920x1   | .080@60Hz 8bit | Stereo Audio |         |      |          |
|           |       |            | • 3840×2 | 160@30Hz 8bit  | Stereo Audio |         |      |          |
|           |       |            | User-de  | fined          |              |         |      |          |
|           |       |            |          | Confirm        |              |         |      |          |
|           |       |            |          |                |              |         |      |          |
|           |       |            |          |                |              |         |      |          |

- ✓ Click **Setting** button to set built-in EDID.
- ✓ Click HDMI 1-4 button to select input source.
- ✓ Click any one of built-in EDIDs for the selected input source device.

# 6.7 Network Tab

| Multiview | Audio | Resolution | RS232           | CEC           | EDID     | Network | Tags | Security |
|-----------|-------|------------|-----------------|---------------|----------|---------|------|----------|
|           |       | ,          | MAC Address: 44 |               | 2        |         |      |          |
|           |       |            |                 |               | Static I | Ρ       |      |          |
|           |       |            | IP Address:     | 192.168.0.178 |          |         |      |          |
|           |       |            | Subnet Mask:    | 255.255.255.0 |          |         |      |          |
|           |       |            | Gateway:        | 192.168.0.1   |          |         |      |          |
|           |       |            |                 |               |          |         |      |          |
|           |       |            |                 | Confirm       |          |         |      |          |
|           |       |            |                 |               |          |         |      |          |
|           |       |            |                 |               |          |         |      |          |

- ✓ Static IP or Dynamic Host Configuration Protocol (DHCP).
- ✓ Modify the static IP Address, Subnet Mask, and Gateway.

# 6.8 Tags Tab

| Multiview | Audio            | Resolution | RS232         | CEC         | EDID      | Network          | Security |
|-----------|------------------|------------|---------------|-------------|-----------|------------------|----------|
|           |                  |            |               |             |           |                  |          |
|           | Layout 1         | Lay        | out 2         | Layou       | : 3       | Layout 4         |          |
|           | Layout 5         | Lay        | out 6         | Layou       | : 7       | Layout 8         |          |
|           | Layout 9         | Layo       | ut 10         | Layout      | 11        | Layout 12        |          |
| La        | ayout 13         | Layo       | ut 14         | Layout      | 15        | Layout 16        |          |
|           | User<br>Layout 1 | Lay        | User<br>out 2 | Us<br>Layou | er<br>: 3 | User<br>Layout 4 |          |
|           |                  |            |               | Confirm     |           |                  |          |
|           |                  |            |               |             |           |                  |          |
|           |                  |            |               |             |           |                  |          |
|           |                  |            |               |             |           |                  |          |

✓ Modify the input button labels.

# 6.9 Security Tab

| Multiview | Audio | Resolution | R5232       | CEC              | EDID  | Network | Tags |  |
|-----------|-------|------------|-------------|------------------|-------|---------|------|--|
|           |       |            |             |                  |       |         |      |  |
|           |       |            |             | Credentials      |       | _       |      |  |
|           |       | Pass       | word: admin |                  | Confi | irm     |      |  |
|           |       |            | 01          | Front Panel Lock | 0.55  |         |      |  |
|           |       |            | UN          |                  | OFF   |         |      |  |
|           |       |            |             |                  |       |         |      |  |
|           |       |            |             |                  |       |         |      |  |

- ✓ Modify the login password.
- ✓ Lock or unlock the front panel buttons.

### 6.10 GUI Update

Web-based GUI for the Seamless Switcher supports online update in <u>http://192.168.0.178:100</u>. First, the Switcher is running. Type the username and password (the same as the GUI log-in settings, modified password will be available only after rebooting) to log in the configuration interface. After that, click **Administration** at the source Tab to get to **Upload Program** as shown below:

| goahead<br>WEBSERVER <sup>**</sup>                |                         | m) i)m) o)bility⁻ |
|---------------------------------------------------|-------------------------|-------------------|
| open all   <u>close all</u><br>y web-server<br>i= | Update software program |                   |
| Administration                                    | Location:<br>Apply      | 浏览                |

Select the desired update file and press Apply, it will start upgrading then. Last, check whether where is a reminder named check ok, if yes, the GUI was updated successfully, otherwise, the GUI updating is fail, and then follow the above steps to update again.

# 7. RS232 Control

Connect the RS232 port to control device (e.g. PC) with RS232 cable. The switcher can be controlled by sending RS232 commands.

# 7.1 RS232 Control Software

- Installation: Copy the control software file to the control PC.
- Uninstallation: Delete all the control software files in corresponding file path.

#### **Basic Settings:**

Connect the switcher with all input devices and output devices needed, then to connect it with a PC which is installed with RS232 control software. Double-click the software icon to run this software.

Here take the software **CommWatch.exe** as example:

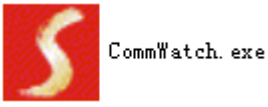

The main view is shown as below:

| Parameter configu                                                                                                    | ration area                |                                                                             |    |
|----------------------------------------------------------------------------------------------------|----------------------------|-----------------------------------------------------------------------------|----|
| J UARI (SecialPort)                                                                                                    | Test Tool (¥1.             | 0)                                                                          |    |
| PORT Com1<br>BaudRa 9600<br>Parity PNone<br>Byte 8<br>Stop 1<br>Reset<br>Clear<br>Clear<br>Save To File<br>Hex View<br>Stop View<br>Auto Clear View<br>New Line | M                          | <i>I</i> onitoring area, show the commands<br>Ind its feedback information. |    |
| Hex Send Mode  Auto Send  Interval 1000 ms  Counter Reset                                                                                                    | Send<br>Load File<br>Clear | Command sending area                                                        |    |
| 2013-05-08 14:03:35                                                                                                    | Send:0                     | Receive:0 V1.0                                                              | 11 |

Please set the parameters of COM number, bound rate, data bit, stop bit and the parity bit correctly, and then you are able to send command in command sending area.

# 7.2 RS232 Command

Communication protocol: RS232 Communication ProtocolBaud rate: 9600Data bit: 8Stop bit: 1Parity bit: none

#### 7.2.1 System Control

The ending mark of command is "<CR><LF>".

| Command          | Description                      | Command & Feedback         |
|------------------|----------------------------------|----------------------------|
| Commanu          | Description                      | Example                    |
|                  |                                  | #GET_FIRMWARE_VERSI        |
| #GEI_FIRMWARE_VE | Get the firmware version         | ON                         |
| KSION            |                                  | @V1.0.0                    |
| #EACTORY DESET   | Factory Default                  | #FACTORY_RESET             |
| #FACTORT_RESET   | Factory Delault                  | @FACTORY_RESET             |
| #REBOOT          | System reheat                    | #REBOOT                    |
| #REBOOT          | System rebool                    | @REBOOT                    |
|                  | Get the command details          |                            |
|                  | #HELP PARAM                      | #HELP SET_AV               |
|                  | PARAM = NO PARAMETER             | @ Select the input source. |
|                  | (If it is without parameters,    | #SET_AV INPARAM TO         |
|                  | all the instructions will be got | OUTPARAM                   |
|                  | feedback.)                       | INPARAM = 1 ~ 4            |
|                  | PARAM = ANY                      | 1 - HDMI 1                 |
|                  | COMMAND(Random                   | 2 - HDMI 2                 |
|                  | commands and without             | 3 - HDMI 3                 |
|                  | symbol "#", it means the         | 4 - HDMI 4                 |
|                  | feedback command is              | OUTPARAM = A ~ D           |
|                  | described its usage)             |                            |
|                  |                                  | #GET_IP_ADDR               |
|                  |                                  | @IP_ADDR: 192.168.0.178    |
| #GET_IP_ADDR     | Get the IP to access GUI         | @SUBNET_MASK:              |
|                  |                                  | 255.255.255.0              |
|                  |                                  | @GATEWAY: 192.168.0.1      |

### 7.2.2 Signal Switching

| Command          | Description                                                                                                    | Command & Feedback                                                                        |
|------------------|----------------------------------------------------------------------------------------------------|-------------------------------------------------------------------------------------------|
| #SET_AV          | Switch an input AV signal to<br>one or more outputs<br>#SET_AV INPARAM TO<br>OUTPARAM<br>INPARAM = 1 ~ 4<br>1 - HDMI 1<br>2 - HDMI 2<br>3 - HDMI 2<br>3 - HDMI 3<br>4 - HDMI 4<br>OUTPARAM = A ~ D(NO THIS | Example<br>#SET_AV 3<br>#SET_AV 1 TO A<br>@AV 3 TO A<br>@AV 1 TO A                        |
| #GET_AV          | PARAMETER TO SET TO A)<br>Get the current AV switching<br>status of input or output<br>channel<br>#GET_AV PARAM1<br>NO PARAMETER = GET ALL<br>WINDOWS SELECTED<br>INPUT STATUS<br>PARAM1 = A ~ D           | #GET_AV<br>#GET_AV A<br>@VIDEO<br>OUT A B C D<br>IN 1234<br>@AUDIO_SRC 1<br>@VIDEO 1 TO A |
| #SET_AUTO_SWITCH | Enable/disable auto switching<br>mode<br>#SET_AUTO_SWITCH<br>PARAM<br>PARAM = 0 ~ 1<br>0 - DISABLED<br>1 - ENABLED                                                                                         | #SET_AUTO_SWITCH<br>1<br>@AUTO_SWITCH 1                                                   |
| #GET_AUTO_SWITCH | Get the auto switching status                                                                                                    | #GET_AUTO_SWITCH<br>@AUTO_SWITCH 1                                                        |

### 7.2.3 Audio Switching

| Command         | Description                                                                                                    | Command &                          |
|-----------------|----------------------------------------------------------------------------------------------------|------------------------------------|
|                 |                                                                                                    |                                    |
|                 | Mule/Onmule audio                                                                                                    |                                    |
| #SET_AUDIO_MUTE | #SET_AUDIO_MUTE PARAM<br>PARAM = 0 ~ 1<br>0 - DISABLED<br>1 - ENABLED                                                           | #SET_AUDIO_MUTE 1<br>@AUDIO_MUTE 1 |
| #GET_AUDIO_MUTE | Get the audio mute status                                                                                                    | #GET_AUDIO_MUTE<br>@AUDIO_MUTE 1   |
|                 | Set the audio output source                                                                                                    |                                    |
| #SET_AUDIO_SRC  | #SET_AUDIO_SRC PARAM<br>PARAM = 1 ~ 5<br>1 - HDMI 1<br>2 - HDMI 2<br>3 - HDMI 3<br>4 - HDMI 4<br>5 - LINE IN                    | #SET_AUDIO_SRC 1<br>@AUDIO_SRC 1   |
| #GET_AUDIO_SRC  | Get the audio output source                                                                                                    | #GET_AUDIO_SRC<br>@AUDIO_SRC 1     |
| #SET_AUDIO_MIX  | Enable/Disable audio mix<br>#SET_AUDIO_MIX PARAM<br>PARAM = 0 ~ 1<br>0 - DISABLED<br>1 - ENABLED                                | #SET_AUDIO_MIX 1<br>@AUDIO_MIX 1   |
| #GET_AUDIO_MIX  | Get audio mix status                                                                                                    | #GET_AUDIO_MIX<br>@AUDIO_MIX 1     |
| #SET_FULL_SWAUD | Set audio switch by input when<br>full mode is select.<br>#SET_FULL_SWAUD PARAM<br>PARAM = 0 ~ 1<br>0 - DISABLED<br>1 - ENABLED | #SET_FULL_SWAUD 1<br>@FULL_SWAUD 1 |
| #GET_FULL_SWAUD | Get audio switch by input when full mode is select                                                                              | #GET_FULL_SWAUD<br>@FULL_SWAUD 1   |

# 7.2.4 Function Setting

| Command Eurotion | Function                                                                                                    | Command &                                       |
|------------------|----------------------------------------------------------------------------------------------------|-------------------------------------------------|
| Commanu          | Function                                                                                                    | Feedback Example                                |
| #SET_RS232_BAUD  | Set the RS232 baud rate.<br>#SET_RS232_BAUD<br>PARAM<br>PARAM = 1 ~ 7<br>1 - 115200<br>2 - 57600<br>3 - 38400<br>4 - 19200<br>5 - 9600<br>6 - 4800<br>7 - 2400                                                                                  | #SET_RS232_BAUD 0<br>@RS232_BAUD 5              |
| #GET_RS232_BAUD  | Get the RS232 baud rate                                                                                                    | #GET_RS232_BAUD<br>@RS232_BAUD 5                |
| #SET_OUTPUT_RES  | Set the output resolution<br>#SET_OUTPUT_RES<br>PARAM<br>PARAM = 1 ~ 8<br>1 - 1024x768 60 HZ<br>2 - 1280x720 60 HZ<br>3 - 1360x768 60 HZ<br>4 - 1600x1200 60 HZ<br>5 - 1920x1080 60 HZ<br>6 - 1920x1200 60 HZ<br>7 - 3840x2160 30 HZ<br>8 -Auto | #SET_OUTPUT_RES 7<br>@OUTPUT_RES 7              |
| #GET_OUTPUT_RES  | Get the output resolution                                                                                                    | #GET_OUTPUT_RES<br>@OUTPUT_RES 4                |
| #GET_INPUT_RES   | Get the input resolution                                                                                                    | #GET_INPUT_RES<br>@INPUT_RES:<br>1920x1080 60HZ |
| #SET_OUTPUT_HDCP | Set the HDCP mode for<br>output port<br>#SET_OUTPUT_HDCP<br>PARAM<br>PARAM = 1 ~ 3<br>1 - HDCP1.4<br>2 - HDCP2.2<br>3 - OFF                                                                                                    | #SET_OUTPUT_HDCP<br>1<br>@OUTPUT_HDCP 1         |

| Command           | Function                                                      | Command &                                                 |
|-------------------|---------------------------------------------------------------|-----------------------------------------------------------|
|                   |                                                               | Feedback Example                                          |
| #GET OUTPUT HDCP  | Get the HDCP mode of                                          | #GET_OUTPUT_HDCP                                          |
| <i>"</i>          | output port                                                   | @OUTPUT_HDCP 1                                            |
|                   | Set the EDID mode<br>#SET_EDID_MODE<br>PARAM1 PARAM2          |                                                           |
|                   | PARAM1 = 1 ~ 4                                                |                                                           |
|                   | 1 - HDMI 1                                                    |                                                           |
|                   | 2 - HDMI 2                                                    |                                                           |
|                   | 3 - HDMI 3                                                    | #SET_EDID_MODE 1 1                                        |
| #3EI_EDID_WODE    | 4 - HDMI 4                                                    | @EDID_MODE 1 1                                            |
|                   | PARAM2 = 1 ~ 4                                                |                                                           |
|                   | 1 - 1920x1080 60HZ PCM                                        |                                                           |
|                   | 2CH                                                           |                                                           |
|                   | 2 - 3840x2160 30HZ PCM                                        |                                                           |
|                   | 2CH                                                           |                                                           |
|                   | 3 - BYPASS                                                    |                                                           |
|                   | 4 - USER                                                      |                                                           |
|                   | Get the EDID mode<br>#GET_EDID_MODE<br>PARAM<br>PARAM = 1 ~ 4 |                                                           |
| #GET_EDID_MODE    |                                                               |                                                           |
|                   | 2 - HDMI 2                                                    |                                                           |
|                   | 3 - HDMI 3                                                    |                                                           |
|                   | 4 - HDMI 4                                                    |                                                           |
| #UPLOAD_USER_EDID |                                                               | #UPLOAD_USER_EDI<br>D                                     |
|                   | Upload the user defined<br>EDID                               | @USER_EDID READY<br>PLEASE SEND EDID<br>DATA IN 10S<br>OK |
| #SET_KEYPAD_LOCK  | Lock/unlock the keypad                                        | #SET_KEYPAD_LOCK<br>1                                     |

| Command          | Function                                                                                                    | Command &                          |
|------------------|----------------------------------------------------------------------------------------------------|------------------------------------|
|                  |                                                                                                    | Feedback Example                   |
|                  | #SET_KEYPAD_LOCK<br>PARAM<br>PARAM = 0 ~ 1<br>0 - DISABLED<br>1 - ENABLED                                                                                                    | @KEYPAD_LOCK 1                     |
| #GET_KEYPAD_LOCK | Get the keypad locking status                                                                                                    | #GET_KEYPAD_LOCK<br>@KEYPAD_LOCK 1 |
| #SET_POWER       | Enter/exit standby mode<br>#SET_POWER PARAM<br>PARAM = 0 ~ 1<br>0 - STANDBY MODE<br>1 - POWER ON MODE                                                                                                    | #SET_POWER 1<br>@POWER 1           |
| #GET_POWER       | Get the standby status                                                                                                    | #GET_POWER<br>@POWER 1             |
| #SET_MV_MODE     | Set multiview mode<br>#SET_MV_MODE PARAM<br>PARAM = 1 ~ 20<br>1 - 1 WINDOWS Full<br>2 - 2 WINDOWS PBP<br>3 - 3 WINDOWS 2U1D<br>4 - 4 WINDOWS SAME<br>SIZE<br>5 - 2 WINDOWS PIP LU<br>6 - 2 WINDOWS PIP LD<br>7 - 2 WINDOWS PIP RU<br>8 - 2 WINDOWS PIP RU<br>8 - 2 WINDOWS PIP RD<br>9 - 4 WINDOWS PBP 3L1R<br>10 - 4 WINDOWS PBP<br>1L3R<br>11 - 4 WINDOWS PBP<br>3U1D<br>12 - 4 WINDOWS PBP | #SET_MV_MODE 1<br>@MV_MODE 1       |

| Command      | Function                | Command &                                                                                                    |
|--------------|-------------------------|----------------------------------------------------------------------------------------------------|
|              |                         | Feedback Example                                                                                                    |
|              | 13 - 4 WINDOWS PIP 1F3L |                                                                                                    |
|              | 14 - 4 WINDOWS PIP 1F3R |                                                                                                    |
|              | 15 - 4 WINDOWS PIP 1F3U |                                                                                                    |
|              | 16 - 4 WINDOWS PIP 1F3D |                                                                                                    |
|              | 17 - USER CONFIG 1      |                                                                                                    |
|              | 18 - USER CONFIG 2      |                                                                                                    |
|              | 19 - USER CONFIG 3      |                                                                                                    |
|              | 20 - USER CONFIG 4      |                                                                                                    |
| #GET_MV_MODE | Get multiview mode      | #GET_MV_MODE<br>@MV_MODE 1                                                                                                    |
| #GET_STATUS  | Get the system status   | #GET_STATUS<br>@V1.0.0<br>@VIDEO<br>OUT A B C D<br>IN 1234<br>@AUDIO_SRC 1<br>@OUTPUT_RES 7<br>@AUTO_SWITCH 1<br>@EDID_MODE 12<br>@EDID_MODE 22<br>@EDID_MODE 32<br>@EDID_MODE 42<br>@KEYPAD_LOCK 0<br>@RS232_BAUD 5<br>@MV_MODE 4<br>@OUTPUT_HDCP 1<br>@AUDIO_MIX 1<br>@AUDIO_MIX 1<br>@AUDIO_MIX 1<br>@AUDIO_MIX 1<br>@AUDIO_MIX 1<br>@AUDIO_MUTE 0<br>@FULL_SWAUD 1<br>@SYNCACT_CEC 1<br>@SYNCACT_RS232 1<br>@AUTO_POWER 0<br>@DTIME 10:0<br>@IP_ADDR:<br>192.168.0.178 |

| Command            | Function                    | Command &                                                                      |
|--------------------|-----------------------------|--------------------------------------------------------------------------------|
| Command            |                             | Feedback Example                                                               |
|                    |                             | @SUBNET_MASK:                                                                  |
|                    |                             | 255.255.255.0                                                                  |
|                    |                             | @GATEWAY:                                                                      |
|                    |                             | 192.168.0.1                                                                    |
| #SET_SWAP_SRC      | Swap input source           | #SET_SWAP_SRC<br>@SWAP_SRC<br>@VIDEO<br>OUT A B C D<br>IN 1234<br>@AUDIO_SRC 1 |
| #SET_RESIZE_WIM    | Resize display windows      | #SET_RESIZE_WIM<br>@RESIZE_WIM                                                 |
|                    | Enable/Disable auto detect  |                                                                                |
|                    | signal to do CEC action.    |                                                                                |
|                    | #SET_SYNCACT_CEC            | #SET_SYNCACT_CEC                                                               |
| #SET_SYNCACT_CEC   | PARAM                       | 1                                                                              |
|                    | PARAM = 0 ~ 1               | @SYNCACT_CEC 1                                                                 |
|                    | 0 - DISABLED                |                                                                                |
|                    | 1 - ENABLED                 |                                                                                |
| HOFT OVALOAOT OFO  | Get the CEC action state by | #GET_SYNCACT_CEC                                                               |
| #GEI_SYNCACI_CEC   | auto detect signal          | @SYNCACT_CEC 1                                                                 |
|                    | Enable/Disable auto detect  |                                                                                |
|                    | signal to do RS232 action.  |                                                                                |
|                    | #SET SYNCACT RS232          | #SET SYNCACT RS2                                                               |
| #SET_SYNCACT_RS232 | PARAM                       | 32 1                                                                           |
|                    | PARAM = 0 ~ 1               | @SYNCACT RS232 1                                                               |
|                    | 0 - DISABLED                |                                                                                |
|                    | 1 - ENABLED                 |                                                                                |
|                    |                             | #GET SYNCACT RS2                                                               |
| #GET_SYNCACT_RS232 | Get the RS232 action state  | 32                                                                             |
|                    | by auto detect signal       | @SYNCACT RS232 1                                                               |

| Command         | Function                                                                                                    | Command &<br>Feedback Example                                                                    |
|-----------------|----------------------------------------------------------------------------------------------------|--------------------------------------------------------------------------------------------------|
| #SET_DTIME      | Set the time while no signal<br>to do CEC and RS232<br>action<br>#SET_DTIME<br>PARAM1:PARAM2<br>PARAM1 = 0 ~ 30 minus<br>PARAM2 = 0 ~ 1800 second<br>(PS: All the time in 0s ~<br>30m) | #SET_DTIME 1:30<br>#SET_DTIME 1<br>#SET_DTIME 0:1800<br>@DTIME 1:30<br>@DTIME 1:0<br>@DTIME 30:0 |
| #GET_DTIME      | Get the display off delay time                                                                                                    | #GET_DTIME<br>@DTIME 1:30<br>@DTIME 1:0<br>@DTIME 30                                             |
| #SET_AUTO_POWER | Enable/Disable auto power<br>function<br>#SET_AUTO_POWER<br>PARAM<br>PARAM = 0 ~ 1<br>0 - DISABLED<br>1 - ENABLED                                                                      | #SET_AUTO_POWER<br>1<br>@AUTO_POWER 1                                                            |
| #GET_AUTO_POWER | Get the auto power function state                                                                                                    | #GET_AUTO_POWER<br>@AUTO_POWER 1                                                                 |
| #SET_OFF_CNT    | Set the DISPLAY OFF<br>message loop counter<br>#SET_OFF_CNT PARAM<br>PARAM = 1 ~ 2 (loop<br>counter)                                                                                   | #SET_OFF_CNT 1<br>@OFF_CNT 1                                                                     |
| #GET_OFF_CNT    | Get the DISPLAY OFF message loop counter                                                                                                    | #GET_OFF_CNT<br>@OFF_CNT 1                                                                       |

| Command        | Function                                                                                               | Command &<br>Feedback Example    |
|----------------|----------------------------------------------------------------------------------------------------|----------------------------------|
| #SET_OFF_DELAY | Set the DISPLAY OFF<br>message loop delay time<br>#SET_OFF_DELAY PARAM<br>PARAM = 5 ~ 100<br>(1=100ms) | #SET_OFF_DELAY<br>@OFF_DELAY 5   |
| #GET_OFF_DELAY | Get the DISPLAY OFF message loop delay time                                                            | #GET_OFF_DELAY 5<br>@OFF_DELAY 5 |

# 7.2.5 CEC Command

| Command       | Function                                                                                                    | Command &<br>Feedback Example  |
|---------------|----------------------------------------------------------------------------------------------------|--------------------------------|
|               | Send CEC MENU command to source                                                                                                |                                |
| #SET_SRC_MENU | #SET_SRC_MENU PARAM<br>PARAM = 1 ~ 4<br>1 - HDMI 1<br>2 - HDMI 2                                                               | #SET_SRC_MENU 1<br>@SRC_MENU 1 |
|               | 3 - HDMI 3<br>4 - HDMI 4                                                                                                    |                                |
| #SET_SRC_UP   | Send CEC UP command to<br>source<br>#SET_SRC_UP PARAM<br>PARAM = 1 ~ 4<br>1 - HDMI 1<br>2 - HDMI 2<br>3 - HDMI 3<br>4 - HDMI 4 | #SET_SRC_UP 1<br>@SRC_UP 1     |
| #SET_SRC_DOWN | Send CEC DOWN command<br>to source<br>#SET_SRC_DOWN PARAM                                                                      | #SET_SRC_DOWN 1<br>@SRC_DOWN 1 |

| Command        | Function               | Command &        |
|----------------|------------------------|------------------|
|                | $PAPAM = 1 \sim 4$     | Feeuback Example |
|                |                        |                  |
|                |                        |                  |
|                |                        |                  |
|                | 3 - HDMI 3             |                  |
|                | 4 - HDMI 4             |                  |
|                | Send CEC LEFT command  |                  |
|                | to source              |                  |
|                |                        |                  |
|                | #SET_SRC_LEFT PARAM    | #SET_SRC_LEET 1  |
| #SET_SRC_LEFT  | PARAM = 1 ~ 4          | @SRC   FFT 1     |
|                | 1 - HDMI 1             |                  |
|                | 2 - HDMI 2             |                  |
|                | 3 - HDMI 3             |                  |
|                | 4 - HDMI 4             |                  |
|                | Send CEC RIGHT command |                  |
|                | to source              |                  |
|                |                        |                  |
|                | #SET_SRC_RIGHT PARAM   |                  |
| #SET_SRC_RIGHT | PARAM = 1 ~ 4          |                  |
|                | 1 - HDMI 1             |                  |
|                | 2 - HDMI 2             |                  |
|                | 3 - HDMI 3             |                  |
|                | 4 - HDMI 4             |                  |
|                | Send CEC BACK command  |                  |
|                | to source              |                  |
|                |                        |                  |
| #SET_SRC_BACK  | #SET_SRC_BACK PARAM    | #SET SRC BACK 1  |
|                | PARAM = 1 ~ 4          |                  |
|                | 1 - HDMI 1             |                  |
|                | 2 - HDMI 2             |                  |
|                | 3 - HDMI 3             |                  |
| -              | 4 - HDMI 4             |                  |
| #SET_SRC_ENTER | Send CEC ENTER command | #SET_SRC_ENTER 1 |
|                | to source.             | @SRC_ENTER 1     |

| Command       | Function                | Command &<br>Feedback Example |
|---------------|-------------------------|-------------------------------|
|               | #SET_SRC_ENTER PARAM    |                               |
|               | $PARAM = 1 \sim 4$      |                               |
|               | 1 - HDMI 1              |                               |
|               | 2 - HDMI 2              |                               |
|               | 3 - HDMI 3              |                               |
|               | 4 - HDMI 4              |                               |
|               | Send CEC ON command to  |                               |
|               | source                  |                               |
|               |                         |                               |
|               | #SET_SRC_ON PARAM       |                               |
| #SET_SRC_ON   | PARAM = 1 ~ 4           | #SET_SRC_ON 1                 |
|               | 1 - HDMI 1              | WSRC_ON I                     |
|               | 2 - HDMI 2              |                               |
|               | 3 - HDMI 3              |                               |
|               | 4 - HDMI 4              |                               |
|               | Send CEC OFF command to |                               |
|               | source                  |                               |
|               |                         |                               |
| #SET SPC OFF  | $\#SEI_SRC_OFF$ PARAM   | #SET_SRC_OFF 1                |
| #JEI_JKC_OFF  | 1 - HDMI 1              | @SRC_OFF 1                    |
|               | 2 - HDMI 2              |                               |
|               | 3 - HDMI 3              |                               |
|               | 4 - HDMI 4              |                               |
|               | Send CEC STOP command   |                               |
|               | to source               |                               |
|               |                         |                               |
|               | #SET_SRC_STOP PARAM     |                               |
| #SET_SRC_STOP | PARAM = 1 ~ 4           | #SEI_SKU_SIUP1                |
|               | 1 - HDMI 1              |                               |
|               | 2 - HDMI 2              |                               |
|               | 3 - HDMI 3              |                               |
|               | 4 - HDMI 4              |                               |

| Eurotion                 | Command &                                                                                                    |
|--------------------------|----------------------------------------------------------------------------------------------------|
| Function                 | Feedback Example                                                                                                    |
| Send CEC PLAY command    |                                                                                                    |
| to source                |                                                                                                    |
|                          |                                                                                                    |
| #SET_SRC_PLAY PARAM      | #SET SRC PLAY 1                                                                                                    |
| PARAM = 1 ~ 4            | @SRC PLAY 1                                                                                                    |
| 1 - HDMI 1               |                                                                                                    |
| 2 - HDMI 2               |                                                                                                    |
| 3 - HDMI 3               |                                                                                                    |
| 4 - HDMI 4               |                                                                                                    |
| Send CEC PAUSE command   |                                                                                                    |
| to source                |                                                                                                    |
|                          |                                                                                                    |
| #SEI_SRC_PAUSE PARAM     | #SET SRC PAUSE 1                                                                                                    |
| PARAM = 1 ~ 4            | @SRC_PAUSE 1                                                                                                    |
| 1 - HDMI 1               |                                                                                                    |
| 2 - HDMI 2               |                                                                                                    |
| 3 - HDMI 3               |                                                                                                    |
| 4 - HDMI 4               |                                                                                                    |
| Send CEC PREV command    |                                                                                                    |
| to source                |                                                                                                    |
| #SET_SRC_PREV_PARAM      |                                                                                                    |
| PARAM = 1 ~ 4            | #SET_SRC_PREV 1                                                                                                    |
| 1 - HDMI 1               | @SRC_PREV 1                                                                                                    |
| 2 - HDMI 2               |                                                                                                    |
| 3 - HDMI 3               |                                                                                                    |
| 4 - HDMI 4               |                                                                                                    |
| Send CEC NEXT command    |                                                                                                    |
| to source                |                                                                                                    |
|                          | #SET_SRC_NEXT 1                                                                                                    |
| $\#$ SEI_SKU_INEXT PARAM | @SRC_NEXT 1                                                                                                    |
|                          |                                                                                                    |
|                          |                                                                                                    |
|                          | Function<br>Send CEC PLAY command<br>to source<br>#SET_SRC_PLAY PARAM<br>PARAM = 1 ~ 4<br>1 - HDMI 1<br>2 - HDMI 2<br>3 - HDMI 3<br>4 - HDMI 4<br>Send CEC PAUSE command<br>to source<br>#SET_SRC_PAUSE PARAM<br>PARAM = 1 ~ 4<br>1 - HDMI 1<br>2 - HDMI 2<br>3 - HDMI 3<br>4 - HDMI 4<br>Send CEC PREV command<br>to source<br>#SET_SRC_PREV PARAM<br>PARAM = 1 ~ 4<br>1 - HDMI 1<br>2 - HDMI 2<br>3 - HDMI 3<br>4 - HDMI 3<br>4 - HDMI 4<br>Send CEC NEXT command<br>to source<br>#SET_SRC_NEXT PARAM<br>PARAM = 1 ~ 4<br>1 - HDMI 4 |

| Command         | Function                | Command &                    |
|-----------------|-------------------------|------------------------------|
|                 |                         | Feedback Example             |
|                 | 3 - HDMI 3              |                              |
|                 | 4 - HDMI 4              |                              |
|                 | Send CEC rewind command |                              |
|                 | to source               |                              |
|                 |                         |                              |
|                 | #SEI_SRC_REW PARAM      | #SET_SRC_REW 1               |
| #SEI_SRC_REW    | $PARAM = 1 \sim 4$      | @SRC_REW 1                   |
|                 |                         |                              |
|                 | 2 - HDMI 2              |                              |
|                 | 3 - HDMI 3              |                              |
|                 | 4 - HDMI 4              |                              |
|                 | Send CEC fast-forward   |                              |
|                 | command to source       |                              |
|                 |                         |                              |
| #PET ODC FF     | #SET_SRC_FF PARAM       | #SET_SRC_FF 1<br>@SRC_MENU 1 |
| #3E1_3RC_FF     |                         |                              |
|                 |                         |                              |
|                 |                         |                              |
|                 |                         |                              |
|                 | Send CEC ON command to  | #SET DIS ON                  |
| #SET_DIS_ON     | displayer               | @DIS ON                      |
|                 | Send CEC OFF command to | #SET DIS OFF                 |
| #SET_DIS_OFF    | displayer               |                              |
|                 |                         | #SET DIS SOURCE              |
| #SET_DIS_SOURCE | command to displayer    |                              |
|                 |                         | #SET DIS MUTE                |
| #SET_DIS_MUTE   |                         |                              |
|                 | to displayer            | @DIS_MUTE/UNMUTE             |
| #SET_DIS_VOL+   | Send CEC volume plus    | #SET_DIS_VOL+                |
|                 | command to displayer    | @DIS_VOL+                    |
| #SET DIS VOI    | Send CEC volume minus   | #SET_DIS_VOL-                |
| #3E1_UIS_VUL-   | command to displayer    | @DIS_VOL-                    |

### 7.2.6 Special Commands

| <b>Note:</b> The below commands don't need ending ma |
|------------------------------------------------------|
|------------------------------------------------------|

| Command                    | Description                                                                                                    | Command &                                                                                                    |
|----------------------------|----------------------------------------------------------------------------------------------------|----------------------------------------------------------------------------------------------------|
|                            |                                                                                                    | Feedback Example                                                                                                    |
| #SET_ON_(PARAM):<br>XXXX   | Send the command "XXXX" to the<br>3th device while the system enter<br>power on mode.<br>#SET_ON_(PARAM):XXXX<br>PARAM = 01~07<br>01 - 115200<br>02 - 57600<br>03 - 38400<br>04 - 19200<br>05 - 9600<br>06 - 4800<br>07 - 2400<br>XXXX =the data to send (Maximum<br>is 48 characters)                                                                                                    | #SET_ON_05:12345<br>67<br>1234567<br>(When the power is<br>connected<br>successfully, the<br>serial port directly<br>sends: 1234567)                                     |
| #SET_H_ON_(PARAM<br>):XXXX | Send the HEX command "XXXX" to<br>the 3th device while the system<br>enter power on mode.<br>#SET_H_ON_(PARAM):XXXX<br>PARAM = 01~07<br>01 - 115200<br>02 - 57600<br>03 - 38400<br>04 - 19200<br>05 - 9600<br>06 - 4800<br>07 - 2400<br>XX XX = ASCII characters of<br>meeting HEX standard. (X is one of<br>0~9 or A~F, and maximum is 20<br>XX units. There is a space is<br>required between each unit of XX.) | #SET_H_ON_05:30<br>31 32 33 34<br>30 31 32 33 34<br>(When the power is<br>connected<br>successfully, the<br>remote party port1<br>directly sends HEX:<br>30 31 32 33 34) |

| Command              | Description                                 | Command &            |
|----------------------|---------------------------------------------|----------------------|
|                      |                                             | Feedback Example     |
|                      | Send the command "XXXX" to the              |                      |
|                      | 3th device while the system enter           |                      |
|                      | power off or standby mode.                  |                      |
|                      | #SET_OF_(PARAM):XXXX                        | #SET_OF_05:ABCD      |
|                      |                                             | EFG                  |
|                      | PARAM = 01~07                               |                      |
|                      | 01 - 115200                                 | ABCDEFG              |
| #SET_OF_(PARAM):XXXX | 02 - 57600                                  | (When the power is   |
|                      | 03 - 38400                                  | connected            |
|                      | 04 - 19200                                  | successfully, the    |
|                      | 05 - 9600                                   | serial port directly |
|                      | 06 - 4800                                   | sends: ABCDEFG)      |
|                      | 07 - 2400                                   |                      |
|                      | XXXX = the data to send (Maximum            |                      |
|                      | is 48 characters)                           |                      |
|                      | Send the HEX command "XX XX" to             |                      |
|                      | the 3th device while the system             |                      |
|                      | enter power off or standby mode             |                      |
|                      | #SET_H_OF_(PARAM):XXXX                      |                      |
|                      |                                             | #SET_OF_05:41 42     |
|                      | PARAM = 01~07                               | 43 44 45 46          |
|                      | 01 - 115200                                 |                      |
|                      | 02 - 57600                                  | 41 42 43 44 45 46    |
| #SET_H_OF_(PARAM):XX | 03 - 38400                                  | (When the power is   |
| ХХ                   | 04 - 19200                                  | connected            |
|                      | 05 - 9600                                   | successfully, the    |
|                      | 06 - 4800                                   | serial port directly |
|                      | 07 - 2400                                   | sends HEX: 41 42     |
|                      | XX XX = ASCII characters of                 | 43 44 45 46)         |
|                      | meeting HEX standard. (X is one of          |                      |
|                      | $0~9 \text{ or } A~F_{2}$ and maximum is 20 |                      |
|                      | XX units. There is a space is               |                      |
|                      | required between each unit of XX.)          |                      |

# 8. Firmware Upgrade

- 1) Prepare the latest upgrade file (.bin) and rename it as "FW\_MV bin" on PC.
- Power off the switcher and connect the FIRMWARE port of switcher to the PC with Type-A USB cable.
- Power on the switcher and then the PC will automatically detect a U-disk named of "BOOTDISK".
- 4) Directly copy the latest upgrade file (.bin) to the "BOOTDISK" U-disk.
- 5) Reopen the U-disk to check whether where is a filename "SUCCESS.TXT", if yes, the firmware was updated successfully, otherwise, the firmware updating is fail, the name of upgrade file (.bin) should be confirm again, and then follow the above steps to update again.
- 6) Remove the Type-A USB cable after firmware upgrade.
- **7)** After firmware upgrade, the switcher should be restored to factory default by sending command.

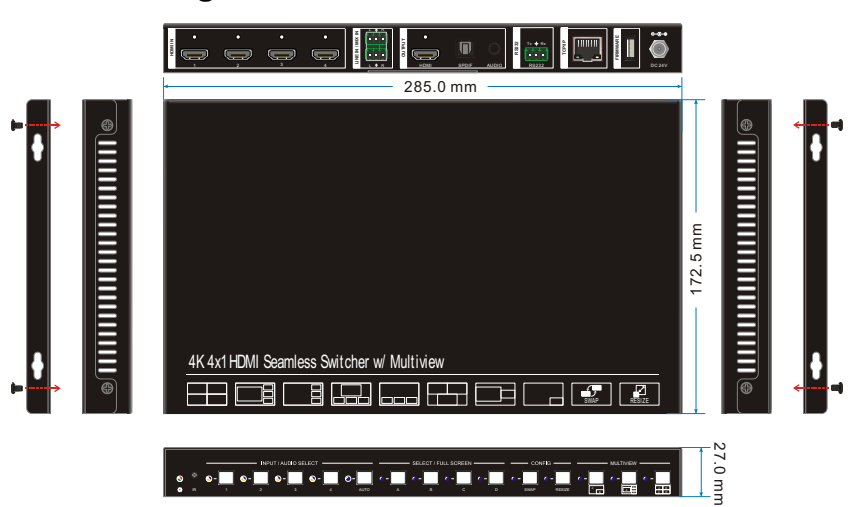

# 9. Panel Drawing

# **10. Troubleshooting & Maintenance**

| Problems                                                      | Potential Causes                        | Solutions                 |
|---------------------------------------------------------------|-----------------------------------------|---------------------------|
| Output image with white noise.                                | Bad quality of the connecting           | Try another high-quality  |
|                                                               | cable                                   | cable.                    |
|                                                               | Fail or loace connection                | Make sure the             |
|                                                               |                                         | connection is good.       |
| No output image<br>when switching                             | No signal at the input / output<br>end. | Check with oscilloscope   |
|                                                               |                                         | or multimeter if there is |
|                                                               |                                         | any signal at the input/  |
|                                                               |                                         | output end.               |
|                                                               | Fail or loose connection.               | Make sure the             |
|                                                               |                                         | connection is good.       |
|                                                               | The switcher is broken.                 | Send it to authorized     |
|                                                               |                                         | dealer for repairing.     |
| POWER indicator                                               |                                         | Make auro the power       |
| doesn't work or no                                            | Fail connection of power cord.          |                           |
| respond to any operation                                      |                                         | cord connection is good.  |
|                                                               | Wrong RS232 communication parameters.   | Type in correct RS232     |
|                                                               |                                         | communication             |
| device by control device<br>(e.g. a PC) through<br>RS232 port |                                         | parameters.               |
|                                                               | Broken DS222 nort                       | Send it to authorized     |
|                                                               | DIUKEII KOZOZ PUIL                      | dealer for checking.      |

**Note:** If your problem still remaining after following the above troubleshooting steps, please contact your local dealer or distributor for further assistance.